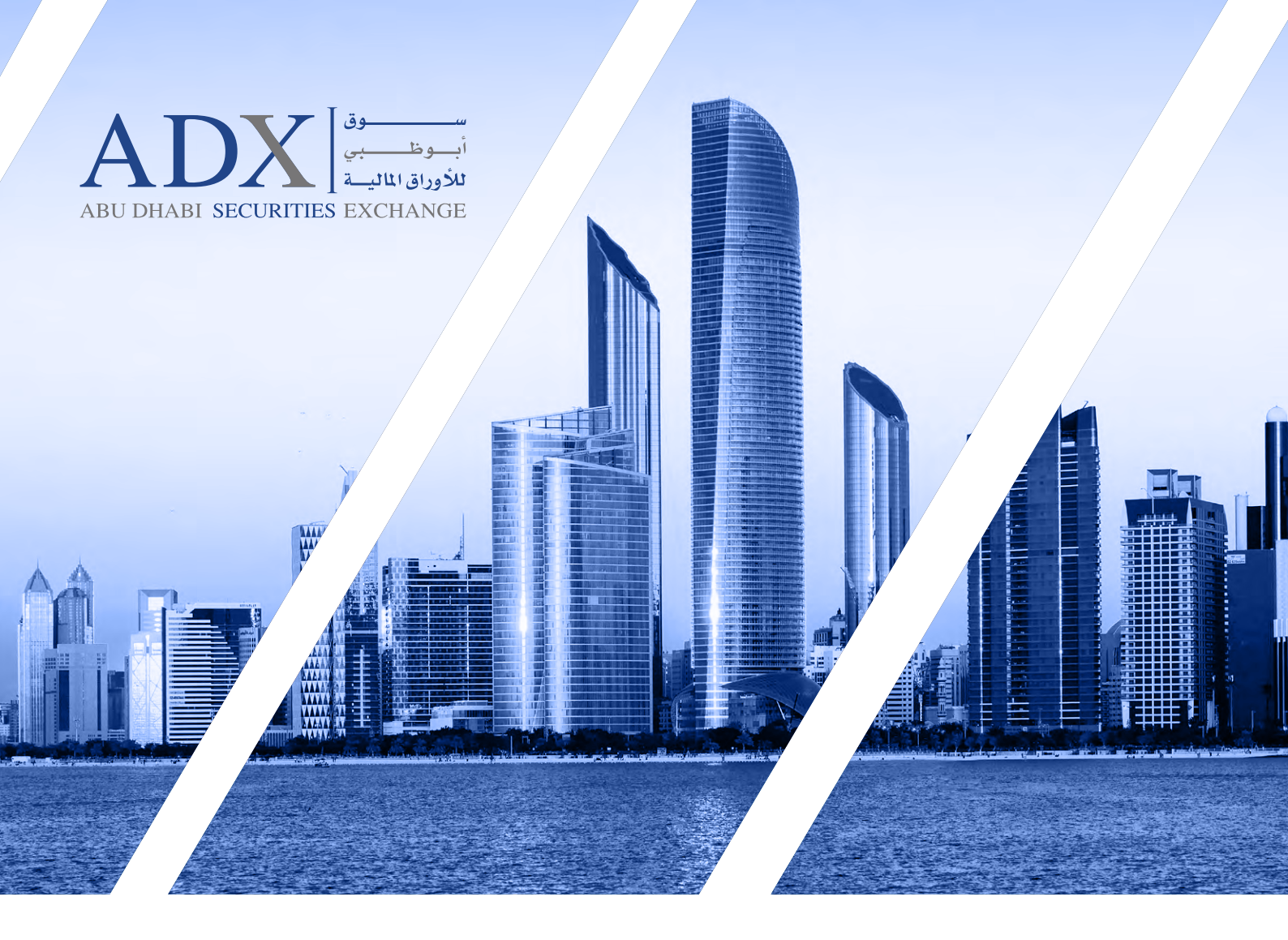

# User Guide to Remote E-Voting for General Meeting

### Abu Dhabi Securities Exchange (ADX) Clearing, Settlement & Depository

For more information 800239 www.adx.ae

For Any further Questions, Please contact Email: csd@adx.ae

Thank you for choosing Abu Dhabi Securities Exchange (ADX) Your Market of Choice

Follow us on  $adx_ae f$  f

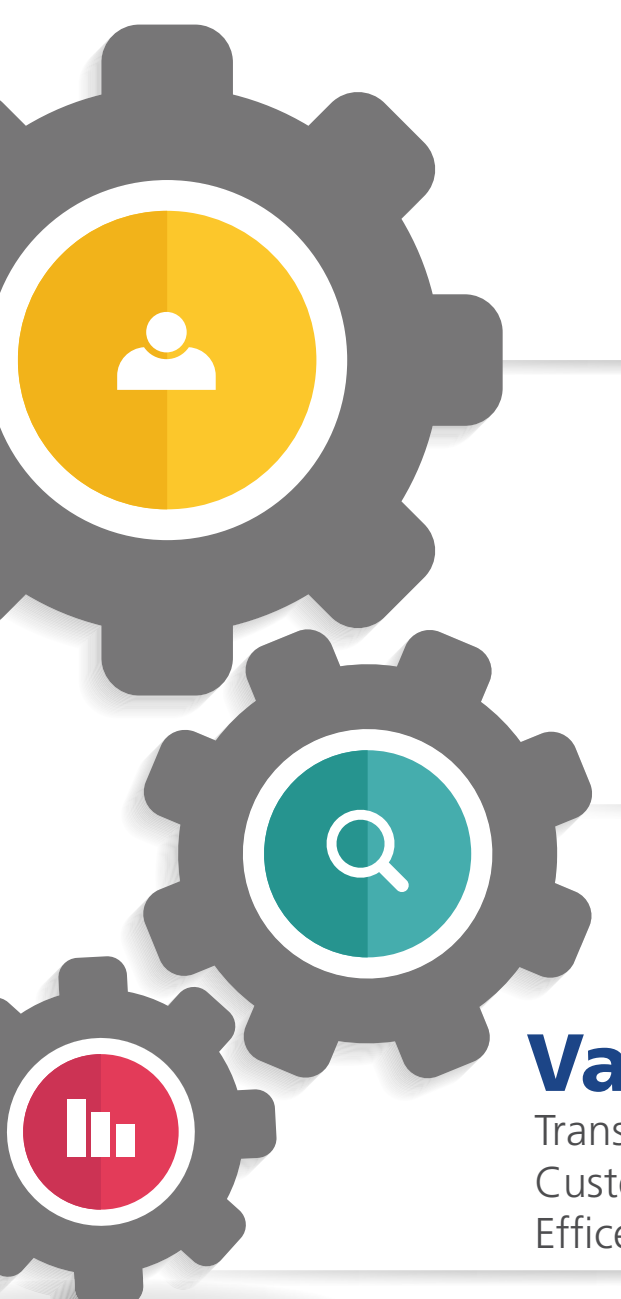

# Mission

Vision

Choice

Your Market of

Be an innovative, attractive & transparent marketplace empowering UAE's economy

Value Transparency Integrity Customer Centric Efficency

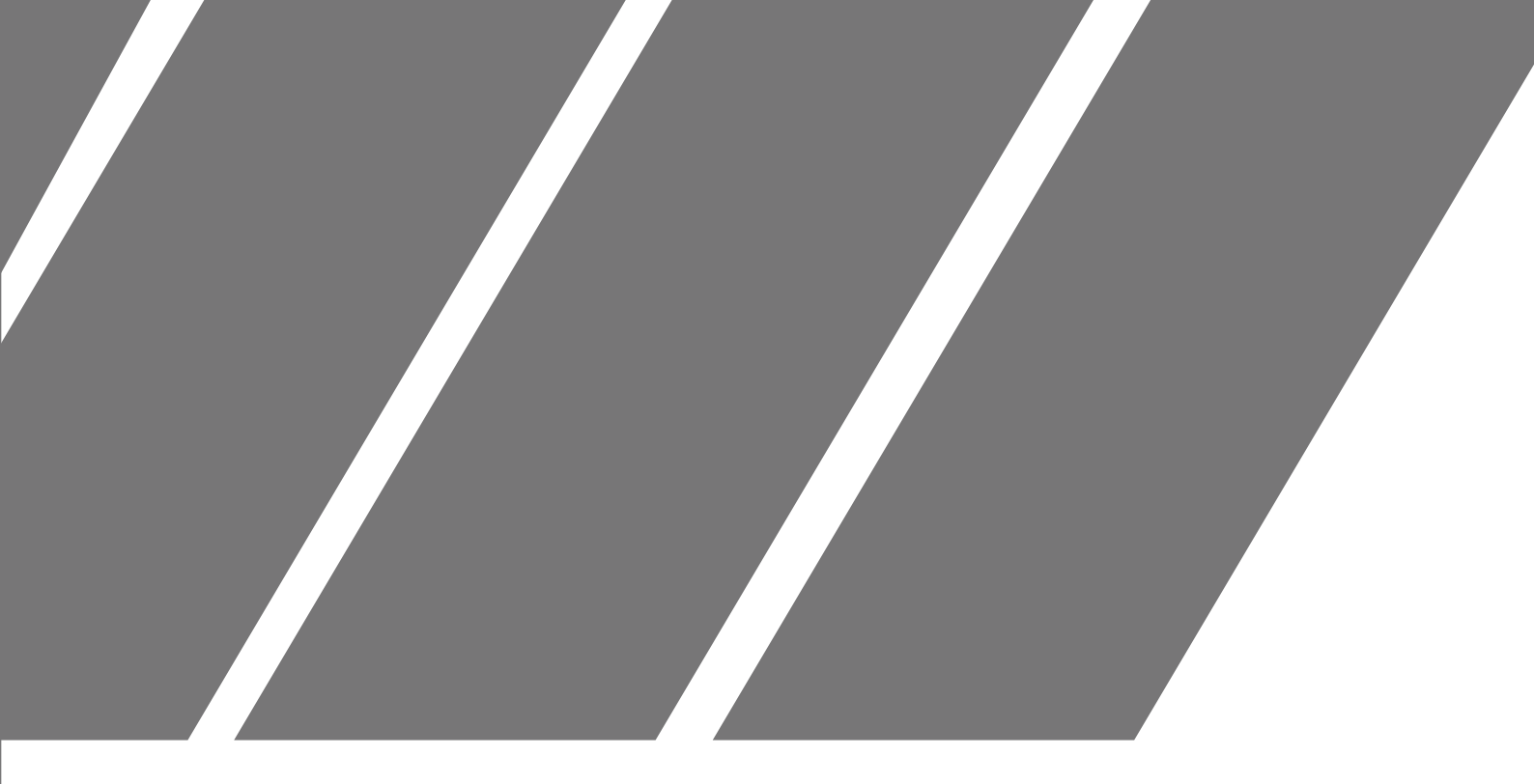

## Chapter 1 **"SAHMI Digital Platform"** Individual Investors (Emirates ID Holders)

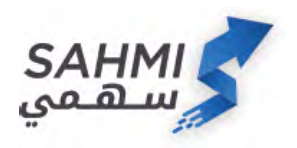

1. Log into **SAHMI** digital platform through ADX website or the SAHMI smartphone application

| Username, Mobile or Email Password Login Forgot Password? Don't Have an Acce | or<br>Scan Using SmartPass<br>Mobile App | <ul> <li>2. Enter the username and password for the SmartPass account.</li> <li>(Please register if not registered)</li> </ul> |
|------------------------------------------------------------------------------|------------------------------------------|----------------------------------------------------------------------------------------------------|
| Username and<br>Password                                                     | tication<br>de Emirates ID               |                                                                                                    |
| My Portfolio                                                                 | > 3. After<br>betweer                    | successfully linking<br>n SmartPass account and                                                                                |
| My Services                                                                  | , the inverse the redirect               | stor number, you will be<br>ed to SAHMI main page,                                                                             |
| My Payments                                                                  | kindly cl                                | noose "My Services" from<br>au below.                                                                                          |
| My Service Requests                                                          | >                                        |                                                                                                    |

#### Annual General Meeting

Meeting 3

AM

AM

Manazel PJSC 16-03-2020 10:30

16-03-2020 12:00 PM

16-03-2020 10:15

16-03-2020 11:30

Active

My AGM Meetings Symbol Name

AGM Meeting Title

Symbol Name

Meeting Start

Meeting End

Voting Start

Voting End

All

This service to participate in AGM meetings may by ADX remotely

Status

0

Active

۲

#### 4. Kindly select "Annual General Meeting" from the services list.

5. All available AGMs for the investor can be viewed here (kindly note that undematerialized certificates will not be reflected here), Kindly click on the meeting that you would like to participate in.

| bol Name          |                        |   | Status |  |
|-------------------|------------------------|---|--------|--|
|                   |                        | ۲ | Active |  |
| AGM Meeting Title | Meeting 3              |   |        |  |
| Symbol Name       | Manazel PJSC           |   |        |  |
| Meeting Start     | 16-03-2020 10:30<br>AM |   |        |  |
| Meeting End       | 16-03-2020 12:00<br>PM |   |        |  |
| Voting Start      | 16-03-2020 10:15<br>AM |   |        |  |
| Voting End        | 16-03-2020 11:30<br>AM |   |        |  |

6. After clicking on the selected meeting, you can view all information about that meeting.

|                                                            |                                |         |                                                                               |              | AD      |             |
|------------------------------------------------------------|--------------------------------|---------|-------------------------------------------------------------------------------|--------------|---------|-------------|
| 10                                                         |                                | English | فىرىية                                                                        |              |         |             |
| Company<br>MANAZEL<br>Shares in Total<br>15,000,000        |                                |         |                                                                               |              |         |             |
| Manazel Real                                               |                                |         |                                                                               |              |         | شركة منازل  |
| Atte                                                       | endance                        |         |                                                                               |              | Present |             |
| Date. Time and Vena<br>Mon, Mar 16<br>01:30 - ش.م.غ.       | »<br>ھئركة منازل العقار يا @AD |         | Info<br>2.4hrs before meeting<br>2.4hrs before meeting<br>Refere Meeting Finh |              |         |             |
|                                                            |                                | 60      |                                                                               | in la second |         |             |
| Shareholder<br>محمد الزعابي<br>10,000,000 Sh<br>0528588500 | ares                           |         |                                                                               |              |         |             |
|                                                            |                                |         |                                                                               |              |         |             |
| 11<br>Home                                                 | Agenda                         | )<br>Vo | A<br>A                                                                        | Status       |         | ><br>Logoff |

7. After clicking the above, you will be redirected to the remote E-voting page. Accessing the page will mark you as "present" automatically; meaning that you are participating in the meeting and counted in the quorum, this status can be adjusted as you see fit.

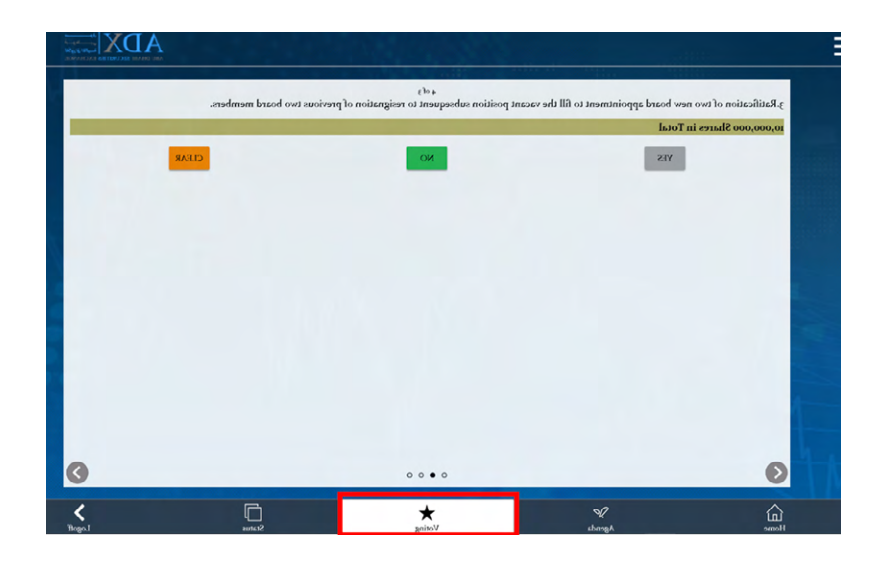

8. Kindly click on the voting tab as shown to start Remote E-voting.

|                                                                           |                                    | Vote Summary                             |                                        |  |
|---------------------------------------------------------------------------|------------------------------------|------------------------------------------|----------------------------------------|--|
|                                                                           |                                    | RECALL ALL VOTES                         |                                        |  |
| 2. 2. Approval of the remuneration                                        | of the members of the Board of     | Directors' for the financial year 2019.  |                                        |  |
| Yes                                                                       |                                    |                                          |                                        |  |
| 4. 3.Ratification of two new board :                                      | appointment to fill the vacant po  | osition subsequent to resignation of pro | vious two board members.               |  |
| Yes                                                                       |                                    |                                          |                                        |  |
|                                                                           |                                    |                                          |                                        |  |
| 5. 1. Election of three directors to fi                                   | ll in the vacancies in the Board o | of Directors                             |                                        |  |
| 5. 1. Election of three directors to fi<br>معد معد<br>معد                 | ll in the vacancies in the Board o | of Directors                             | 30.00 % 3,000,000<br>30.00 % 3,000,000 |  |
| 5 : L'Election of three directors to fi<br>gue tata (m)<br>any glue dat   | II in the vacancies in the Board o | of Directors                             | 2000 % (2000)00<br>2000 % (2000)00     |  |
| د ، L Bection of three directors to fi<br>وه الله الله<br>معني بالله الله | II in the vacancies in the Board o | 0 Directors                              | 9000 % (2000000<br>9000 % (2000000     |  |

9. After finishing the voting process, make sure to save your votes.

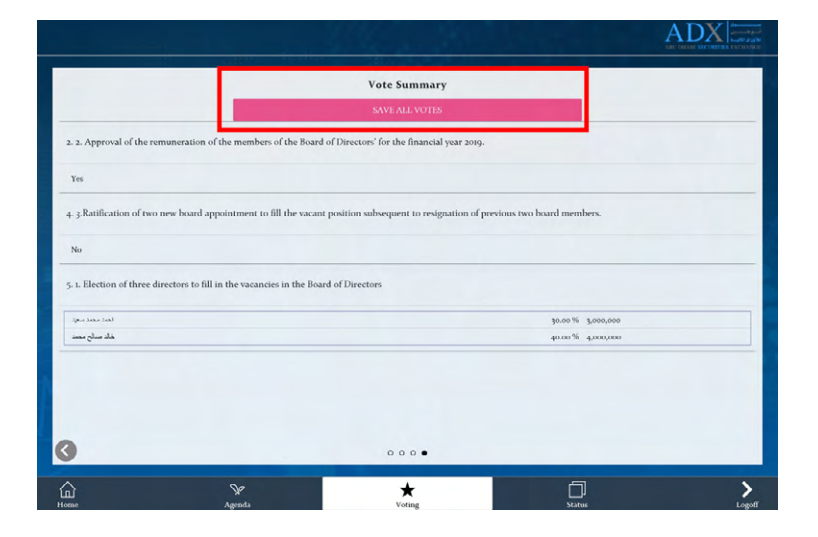

10. In case you would like to change your casted votes, kindly go to voting summary page and click on "Recall All Votes". Investors can also attend and submit E-votes remotely on behalf of their minors – below 21 years. Follow the steps below:

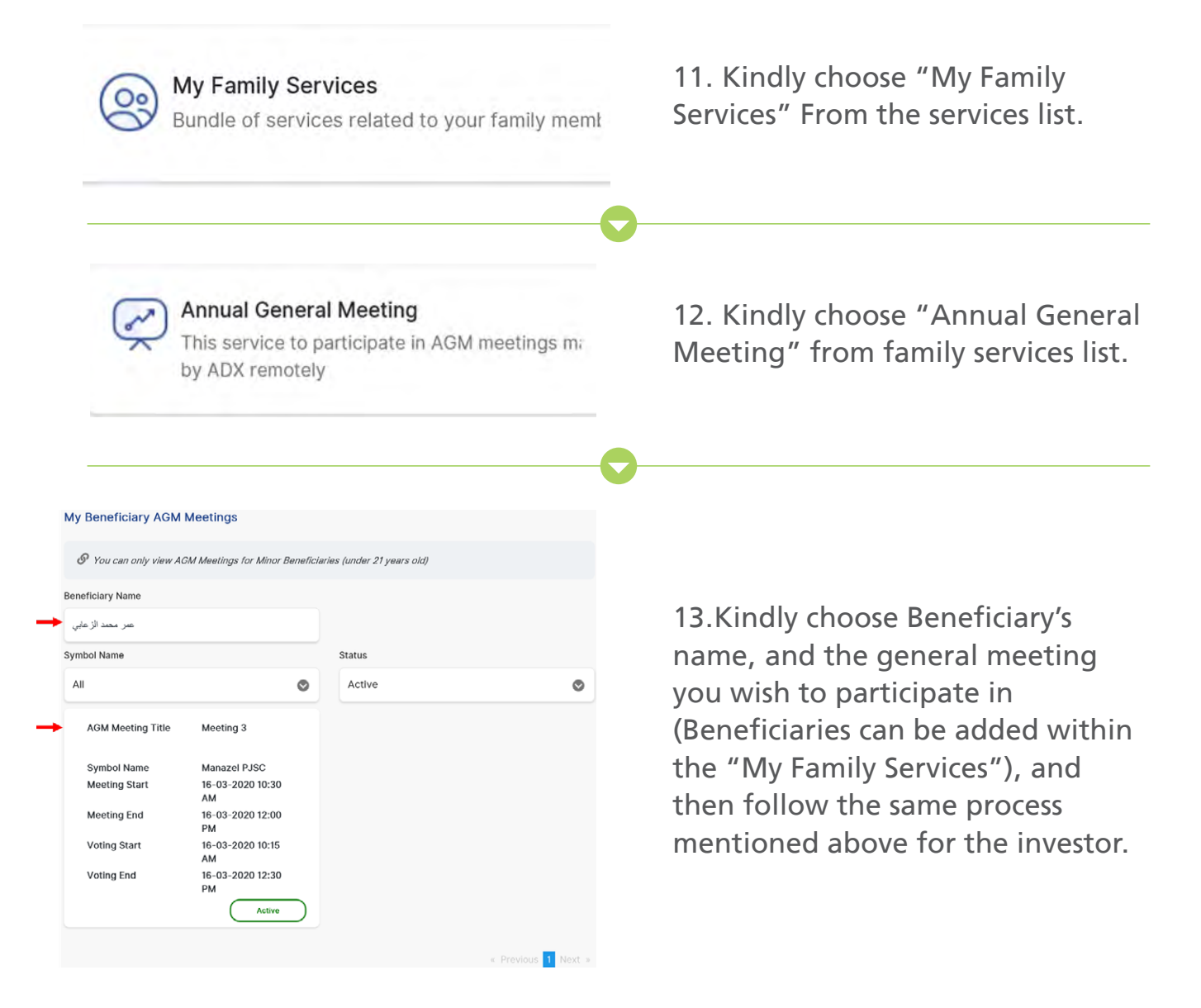

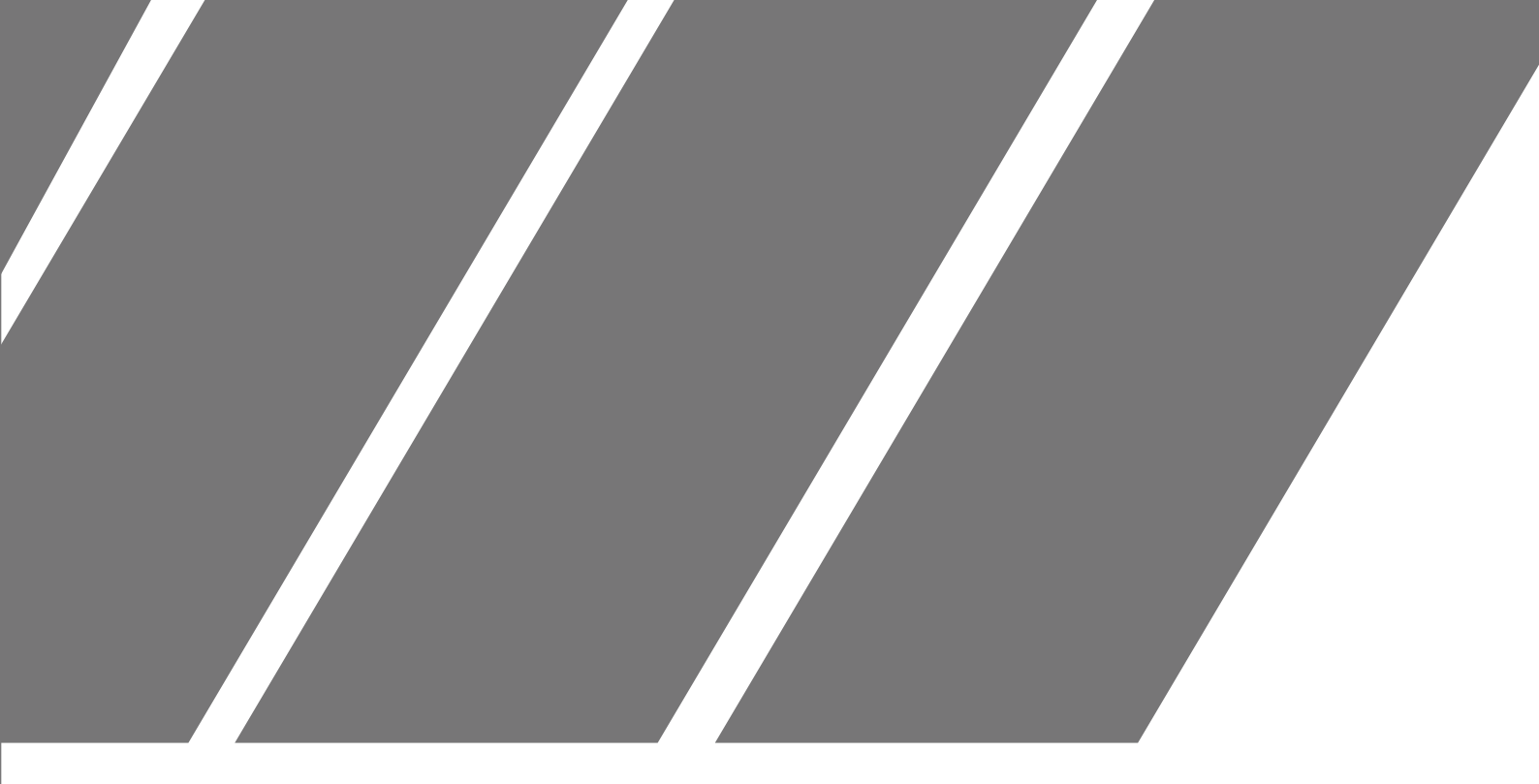

## Chapter 2 Remote E-Voting Platform

User Guide - Remote E-voting Page 10

| Welcome to AGM                     |
|------------------------------------|
| .Access                            |
| TTS eVote application using        |
| URL <u>http://evoting.adx.ae//</u> |
| MeetingAttendances/LoginView/      |
| <u>?token=</u> with security       |
| code                               |

1. You will receive a SMS/E-mail with a URL to the company's AGM.

|                           | ABU DHABI SECURITIES | ام حسوق<br>ام و مستجن<br>الکوراق التالیت<br>EXCHANGE |
|---------------------------|----------------------|------------------------------------------------------|
|                           | English              | العربية (                                            |
| Security Code             |                      |                                                      |
|                           |                      |                                                      |
| and the second            | Sec. 1. 1. 1.        |                                                      |
| (M)                       | AG. E                | nter symbols                                         |
|                           |                      |                                                      |
|                           | LOGIN                |                                                      |
| Investor Num              | ber                  | -                                                    |
|                           |                      |                                                      |
|                           |                      |                                                      |
| Name                      |                      |                                                      |
| Name                      |                      |                                                      |
| Name                      |                      |                                                      |
| Name<br>Shares<br>500,000 | n.                   |                                                      |

2. Kindly click on the URL, and input the security code provided with the SMS/E-mail as well as the symbols for authentication.

3. After clicking the above, you will be redirected to the remote E-voting page. Accessing the page will mark you as "present" automatically meaning that you are participating in the meeting and counted in the quorum, this status can be adjusted as you see fit.

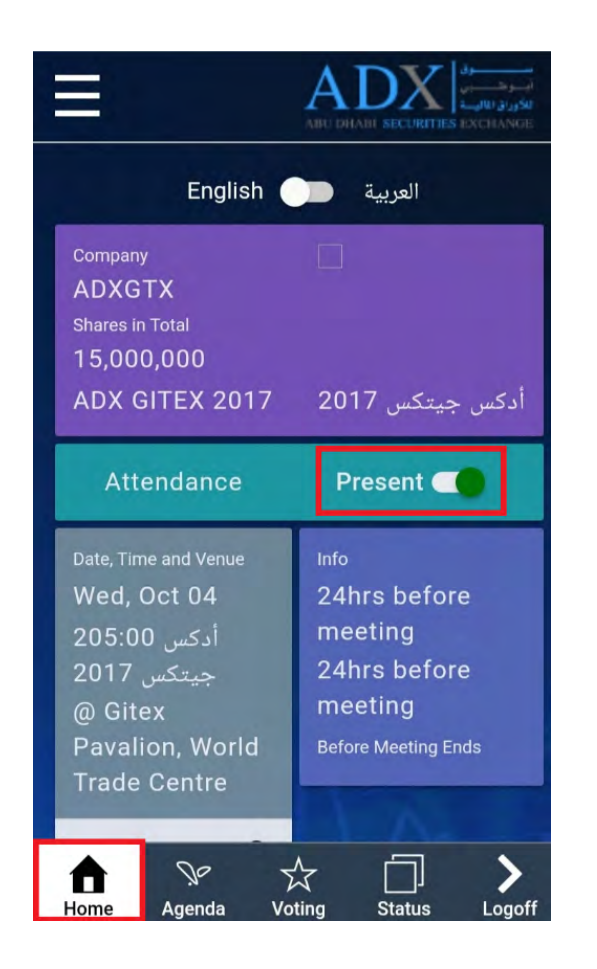

4. Kindly click on the voting tab as shown to start Remote E-voting.

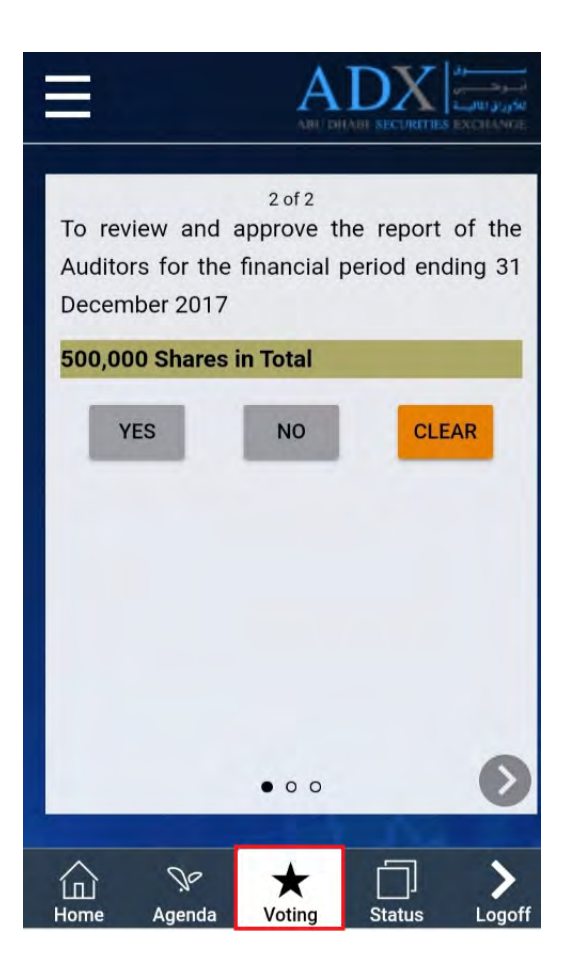

5. After finishing the voting process, make sure to save your votes.

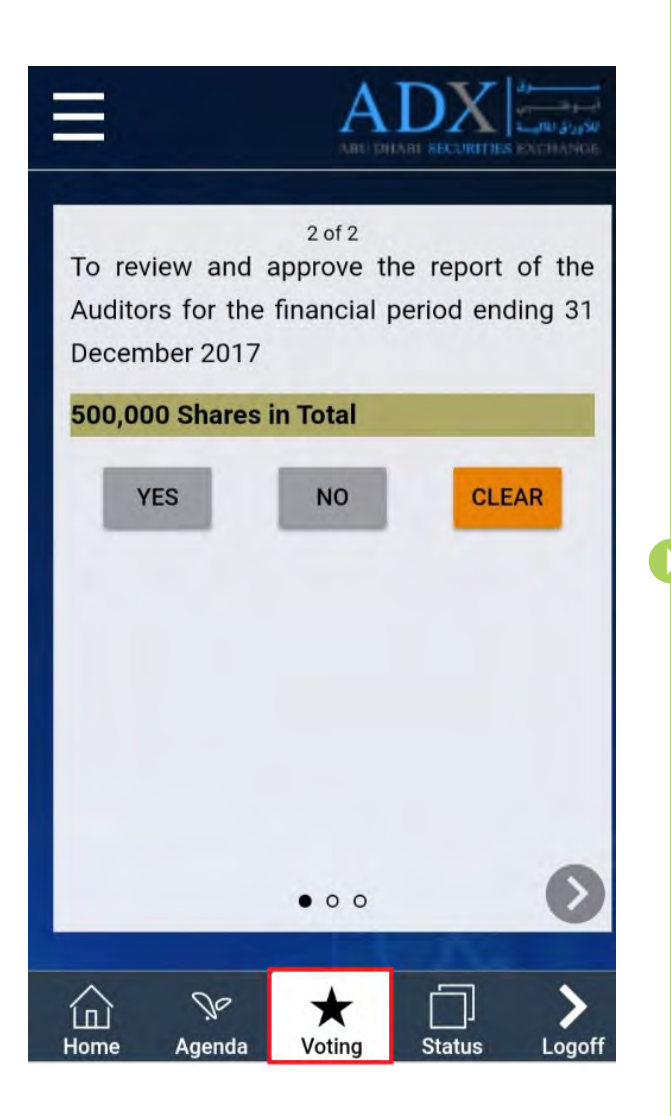

6. In case you would like to change your casted votes, kindly go to voting summary page and click on **"Recall All Votes".** 

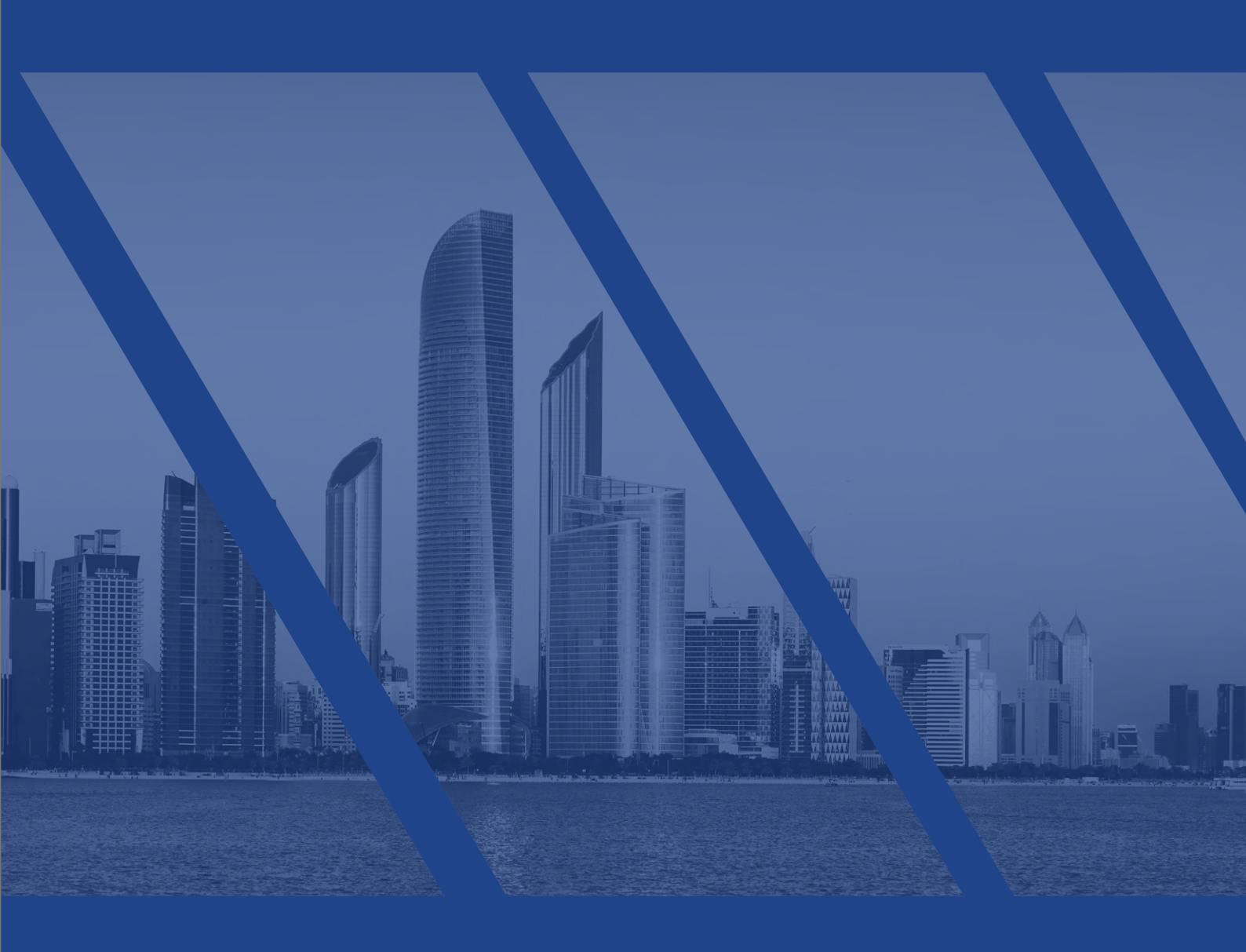